## Tipps: Platzreservierung bei Spiel mit einem Gast:

Grundsätzlich muss sich jeder Gast registrieren! Siehe HP => Menü: Platzreservierung Gäste !

| LOGIN<br>Hier anmelden<br>User / E-Mail: xxxx. xxxx<br>Passwort:<br>Anmelden<br>Registrieren? Passwort@erbesizeHilfe anzeigen?                                                                                                    | Auf der Anmeldeseite <b>Registrieren?</b> auswählen<br>und Ihre Daten eingeben!<br>Nach der Dateneingabe mit Klick auf <b>Registrieren</b><br>abschließen.<br>Der Zugangscode für den Gast wird umgehend<br>per Mail an die Mailadresse geschickt!<br>Jetzt <b>USER</b> und <b>PASSWORT</b> eingeben und<br><b>ANMELDEN</b> ! |                                          |
|----------------------------------------------------------------------------------------------------|----------------------------------------------------------------------------------------------------|------------------------------------------|
| Nach der Anmeldung befinden<br>Sie sich auf der<br>Reservierungsseite.<br>Oben ist Sie den Link auf:<br>Mein Profil<br>Mit Klick darauf öffnen Sie Ihre<br>Profileinstellungen:<br>Z.B.: Passwort ändern!<br>Ganz wichtig ist das<br>Aktivieren der Checkbox,<br>bezgl. der Zustimmung, dass<br>Ihr Name in der Mitgliederliste<br>aufscheinen darf.<br>Dadurch kann das Mitglied,<br>beim Reservieren Ihren<br>Namen aus der Liste<br>auswählen.<br>Diese Einstellung ist vor allem<br>dann sinnvoll, wenn man öfter<br>spielen möchte. | Hier können Sie Ihre Profildater   Verein:   Username:   Altes Passwort:   Neues Passwort - Bestätigung:   Anrede:   Vorname:   Nachname:   E-Mail:   Geb.Datum:   Straße:   PLZ:   Ort:   Telefon:   Freigabe   Die von mir aktivierten Daten do   I E-Mail   I Telefon   Freigabe                                           | n ändern Verein TC Gmunden 1903 max.must |
| Nicht vergessen:<br>Für die Bezahlung des<br>Gastbeitrages (€ 5,-) ist das<br>TC Mitglied verantwortlich!                                                                                                    |                                                                                                    |                                          |